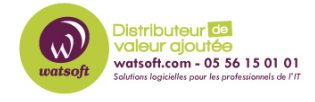

Base de connaissances > N-sight RMM > Comment forcer l'agent RMM sur un appareil à se synchroniser avec le tableau de bord RMM ?

# Comment forcer l'agent RMM sur un appareil à se synchroniser avec le tableau de bord RMM ?

Stéphane Hoarau - 2020-07-27 - N-sight RMM

L'agent peut rencontrer des soucis pour envoyer ou recevoir des informations du tableau de bord RMM.

#### Si l'appareil s'affiche comme étant en ligne sur le tableau de bord

• Cliquez avec le bouton droit de la souris sur l'appareil et sélectionnez "Exécuter les vérifications".

|   | Ë | Client      | Site   | S          | erveur                            | Description | <b>V</b> |
|---|---|-------------|--------|------------|-----------------------------------|-------------|----------|
| 2 | 鬱 | Watsoft 2.0 | Pessac | D          | DEMO vm web quat                  |             | _        |
|   |   |             |        | Ë          | Ajouter un commentaire de serveur |             | r        |
|   |   |             |        | ۲          | Actions du serveur en attente     |             |          |
|   |   |             |        | Þ          | Accès à distance                  | e l         | •        |
|   |   |             |        | $\bigcirc$ | Redémarrage                       | 1           | •        |
|   |   |             |        | Ð          | Backup & Recov                    | ery         | •        |
|   |   |             |        | Ø          | Antivirus gérés                   | 1           | •        |
|   |   |             |        | ۲          | Protection Web                    | 1           | •        |
|   |   |             |        | U          | Gestion des corr                  | ectifs      |          |
|   |   |             |        | $\otimes$  | Exécuter les vél                  | fications   |          |

## Si l'appareil est affiché comme hors ligne sur le tableau de bord, synchronisez l'agent RMM sur l'appareil local

#### Pour synchroniser l'agent RMM sur Windows

- 1. Sur l'appareil local, sélectionnez Démarrer
- 2. Cliquez sur "Advanced Monitoring Agent"
  - Il peut être nécessaire de rechercher les programmes installés s'ils ne sont pas visibles dans le menu Démarrer
- Connectez-vous à l'aide de vos identifiants de tableau de bord et sélectionnez Synchroniser avec le tableau de bord à partir des vérifications 24-7 et/ou VSJ

| 🔊 Agent de Surveillance — 🗆 🗙                                                  |                               |  |  |  |  |  |  |  |  |
|--------------------------------------------------------------------------------|-------------------------------|--|--|--|--|--|--|--|--|
| Fichier Edition Affichage Aide                                                 |                               |  |  |  |  |  |  |  |  |
| RMM                                                                            |                               |  |  |  |  |  |  |  |  |
| 🛄 ÉTAT : ACTIVÉ                                                                |                               |  |  |  |  |  |  |  |  |
| Configurer l'Agent                                                             |                               |  |  |  |  |  |  |  |  |
| Postes                                                                         |                               |  |  |  |  |  |  |  |  |
| (§) Vérifications 24-7                                                         | Thu Jul 23 2020, 10:24        |  |  |  |  |  |  |  |  |
| Paramètres           Paramètres           Synchroniser avec le tableau de bord | Dernière synchronisation OK 👄 |  |  |  |  |  |  |  |  |
| Vérifications de Sécurité Journalières                                         | Thu Jul 23 2020, 6:09         |  |  |  |  |  |  |  |  |
| Paramètres<br><u> % Synchroniser avec le tableau de bord</u>                   | Dernière synchronisation OK ⇔ |  |  |  |  |  |  |  |  |
| Poste de Travail Agent v10.9.12 (Dernière mise à jour : Thu Jul 2 2020, 11:20) |                               |  |  |  |  |  |  |  |  |

## Pour synchroniser l'agent RMM sur Mac

- 1. Sur l'appareil local, sélectionnez Finder
- 2. Recherchez, puis sélectionnez l'agent de surveillance avancé
- 3. Sélectionnez exécuter 24x7 et/ou exécuter VSJ